# Georeferenziazione immagini con QGIS

Giuseppe Borruso

Sistemi Informativi Geografici 069EC

A.A. 2020/2021

## In questa lezione

- Impararemo a georeferenziare un immagine acquisita da telerilevamento (o da scansione di immagini storiche)
- Passaggi:
  - Aprire un progetto in QGIS
  - Caricare una cartografia di sfondo (Google Earth)
  - Georeferenziare un'immagine

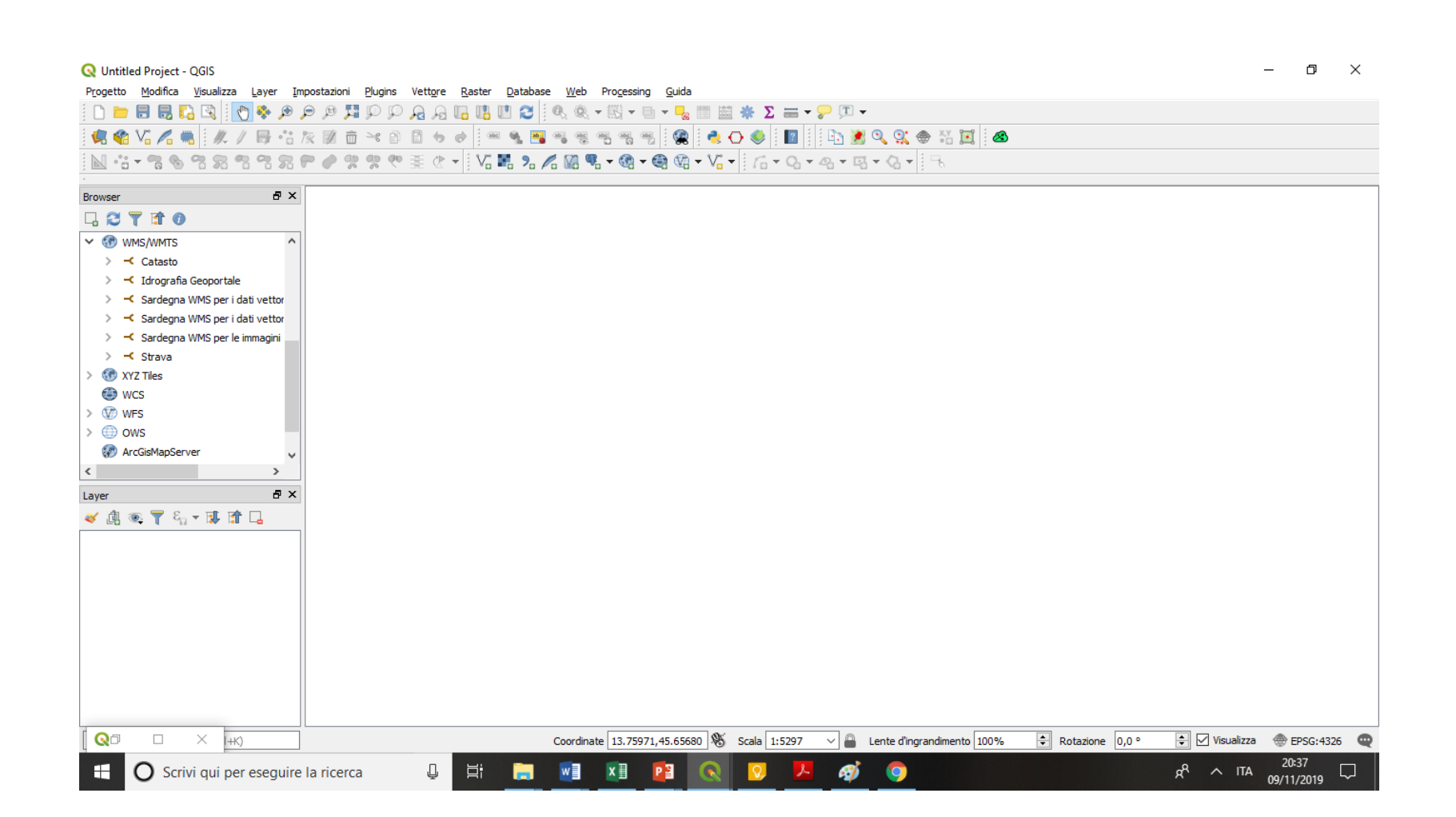

## Acquisire l'immagine

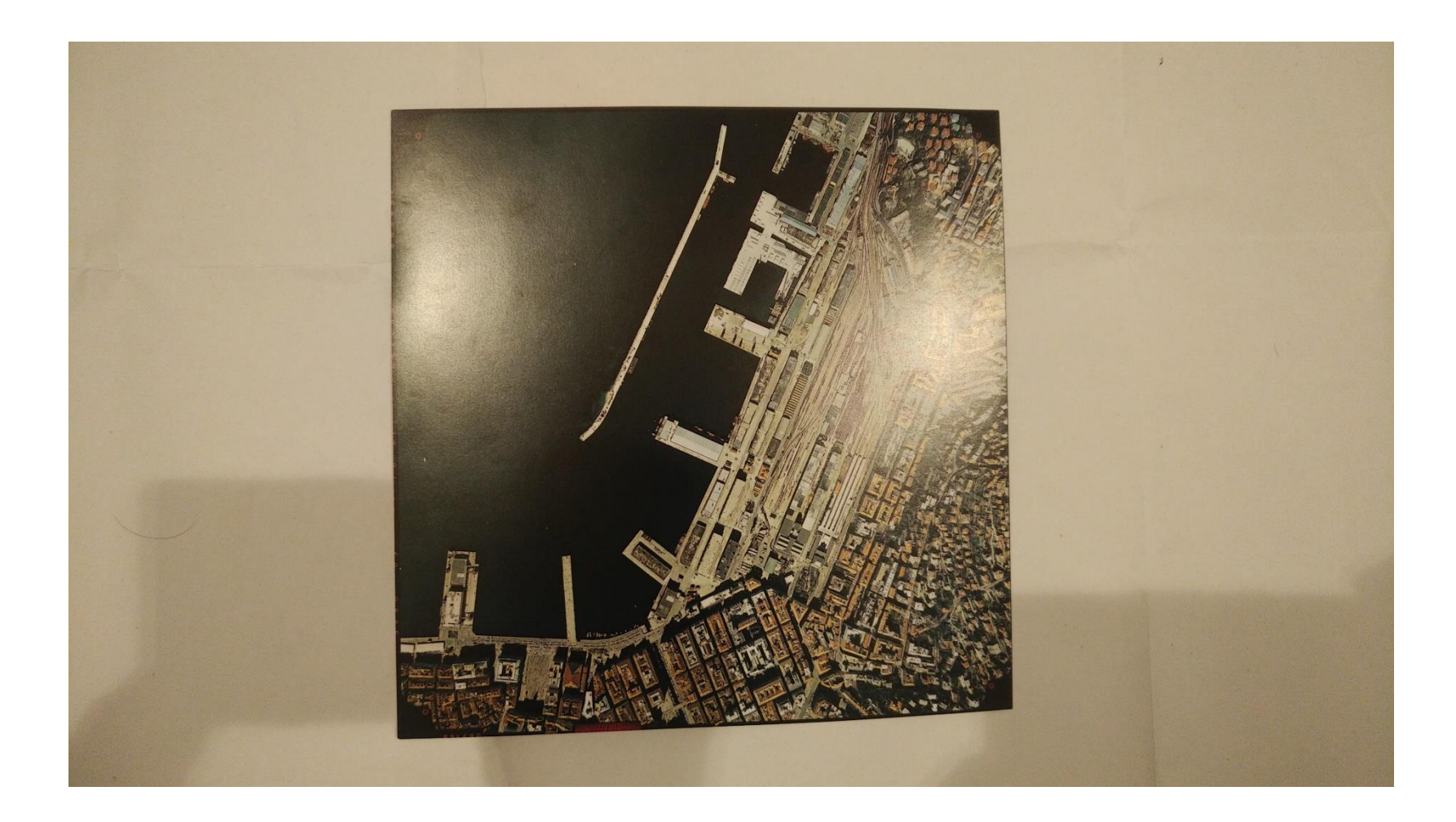

# Ritagliare l'immagine secondo l'area di interesse

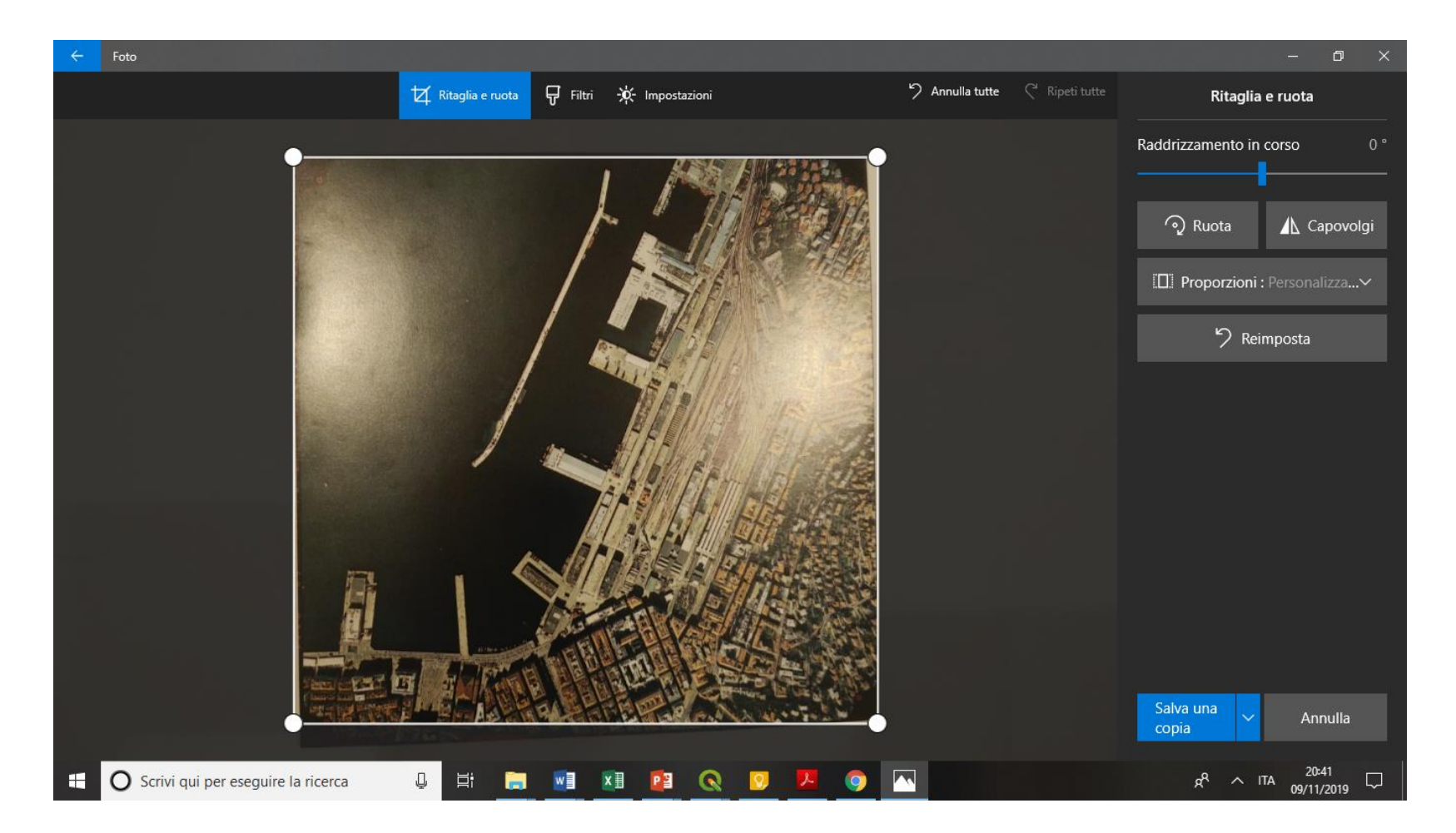

# Caricare Google Satellite (o altro sfondo: XYZ Tiles)

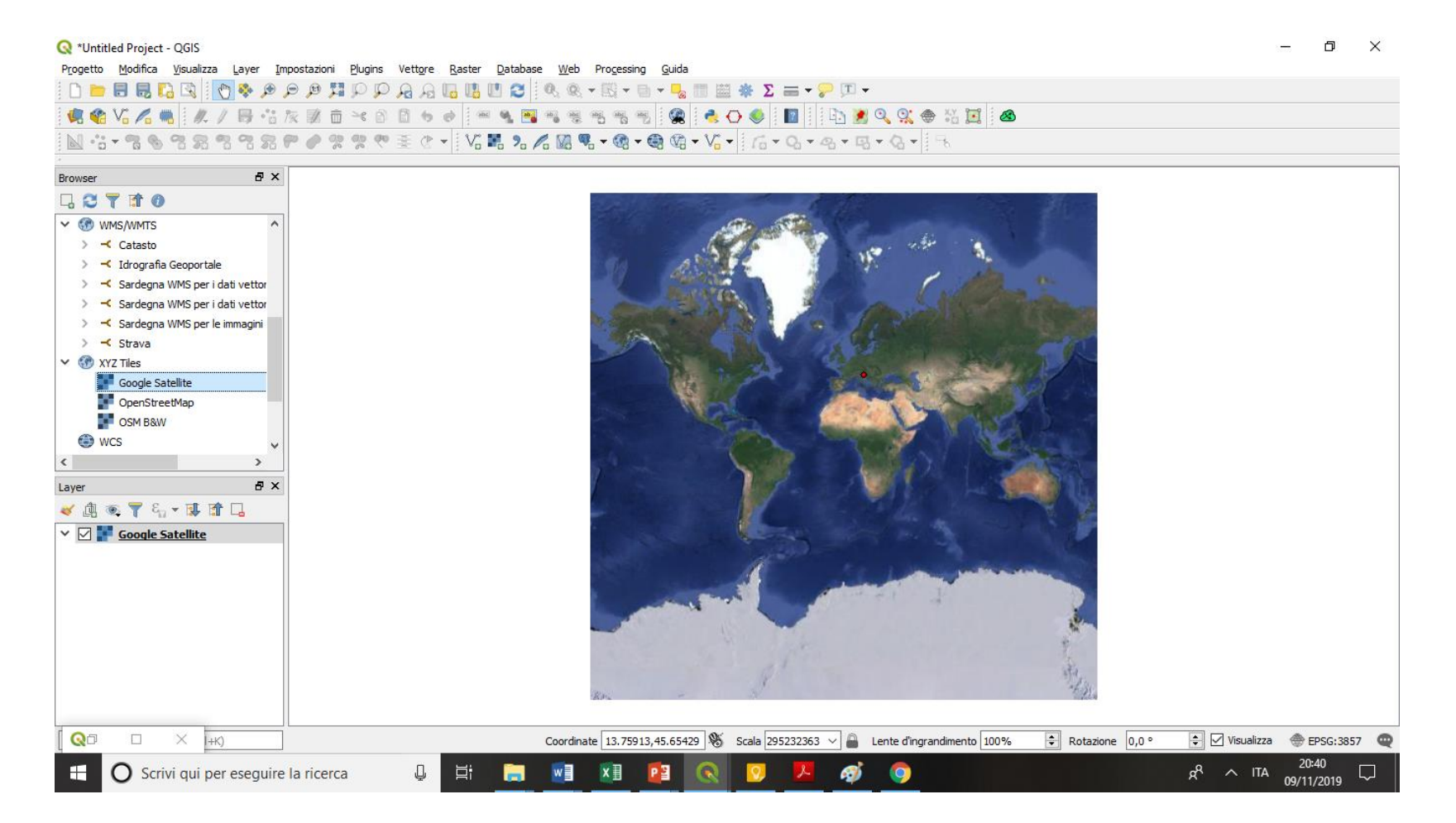

## Zoom sull'area di interesse

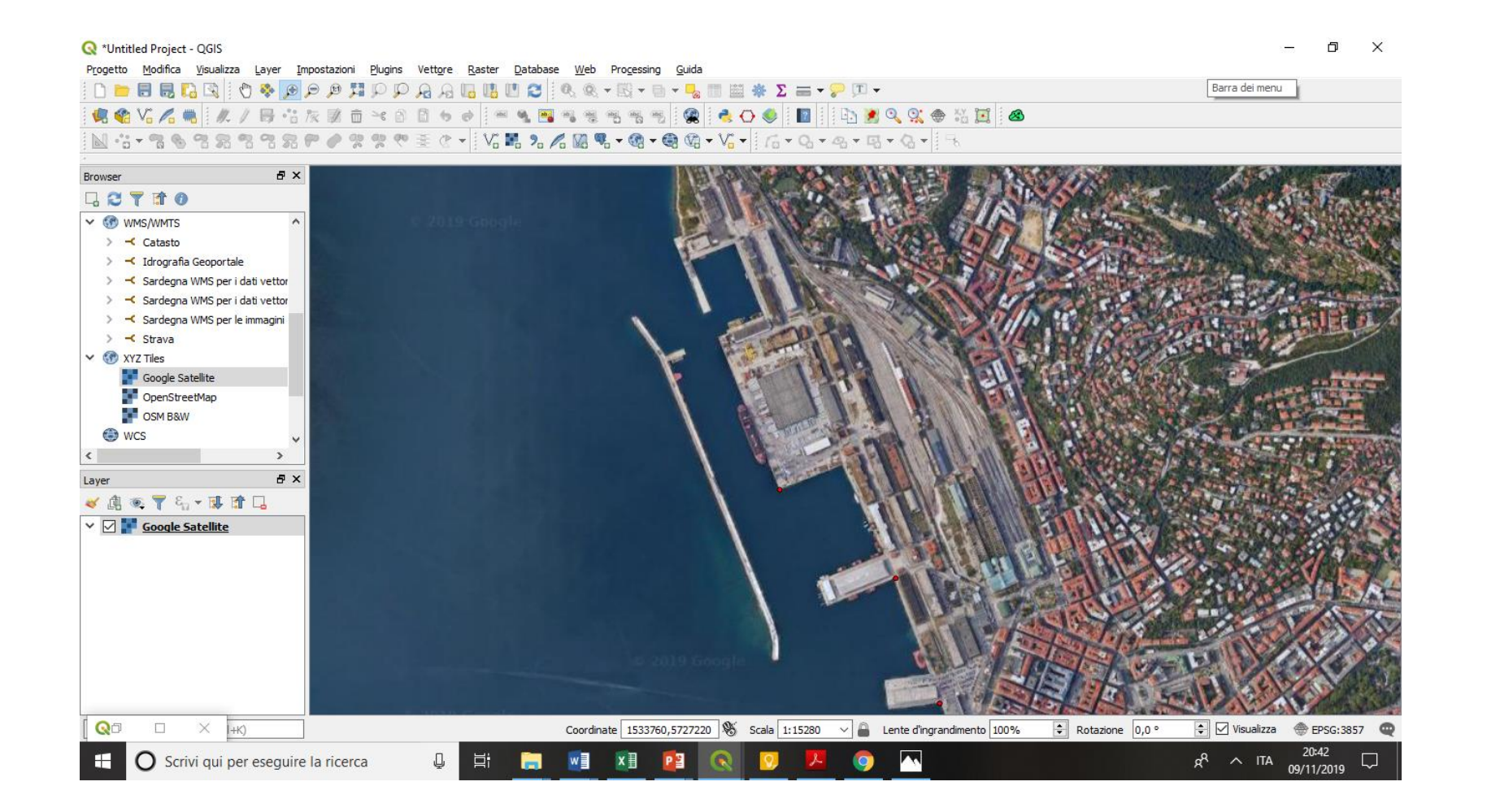

# Modificare il sistema di riferimento Da EPSG:3857 a EPSG:25833

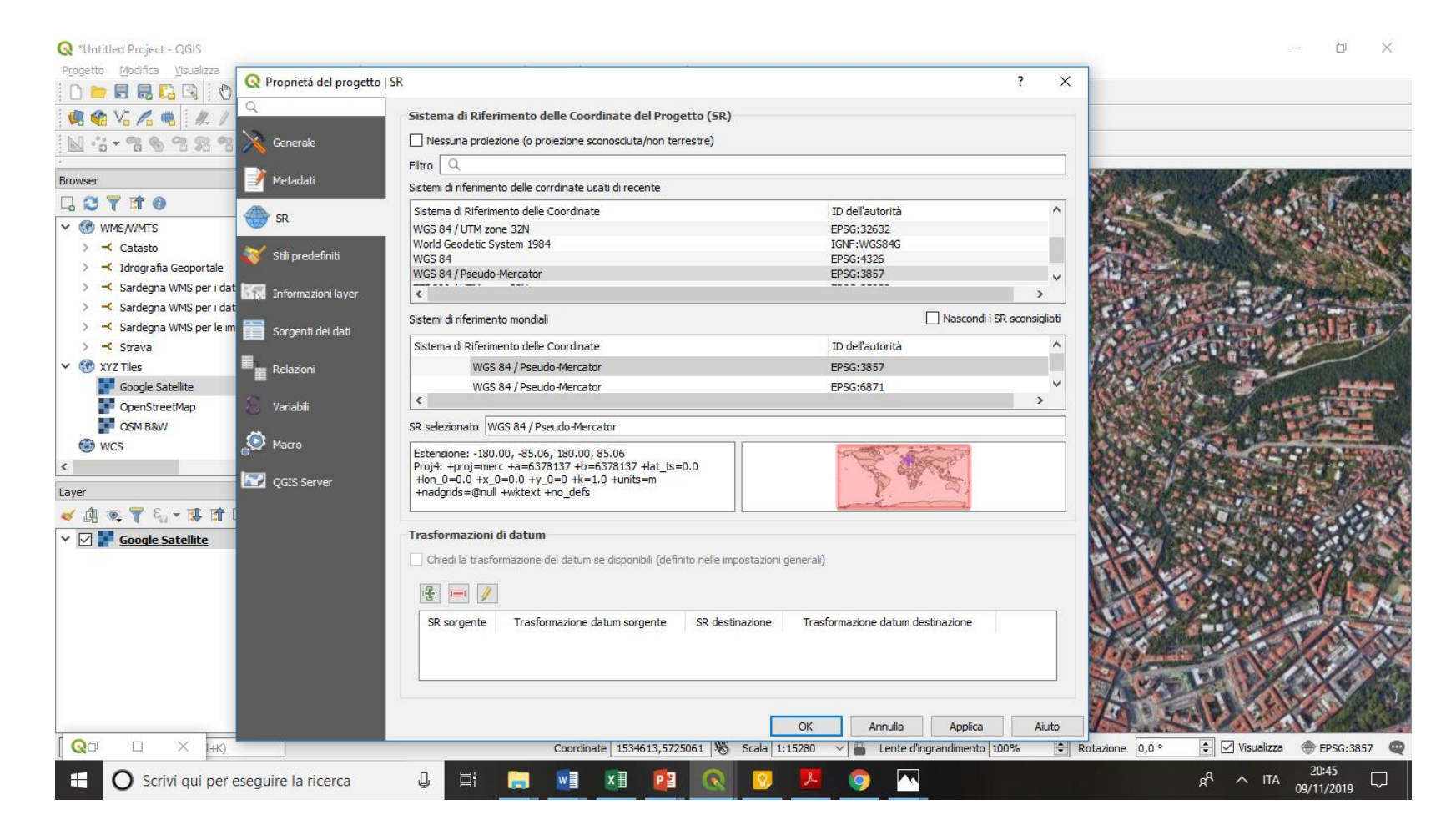

# Modificare il sistema di riferimento Da EPSG:3857 a EPSG:25833

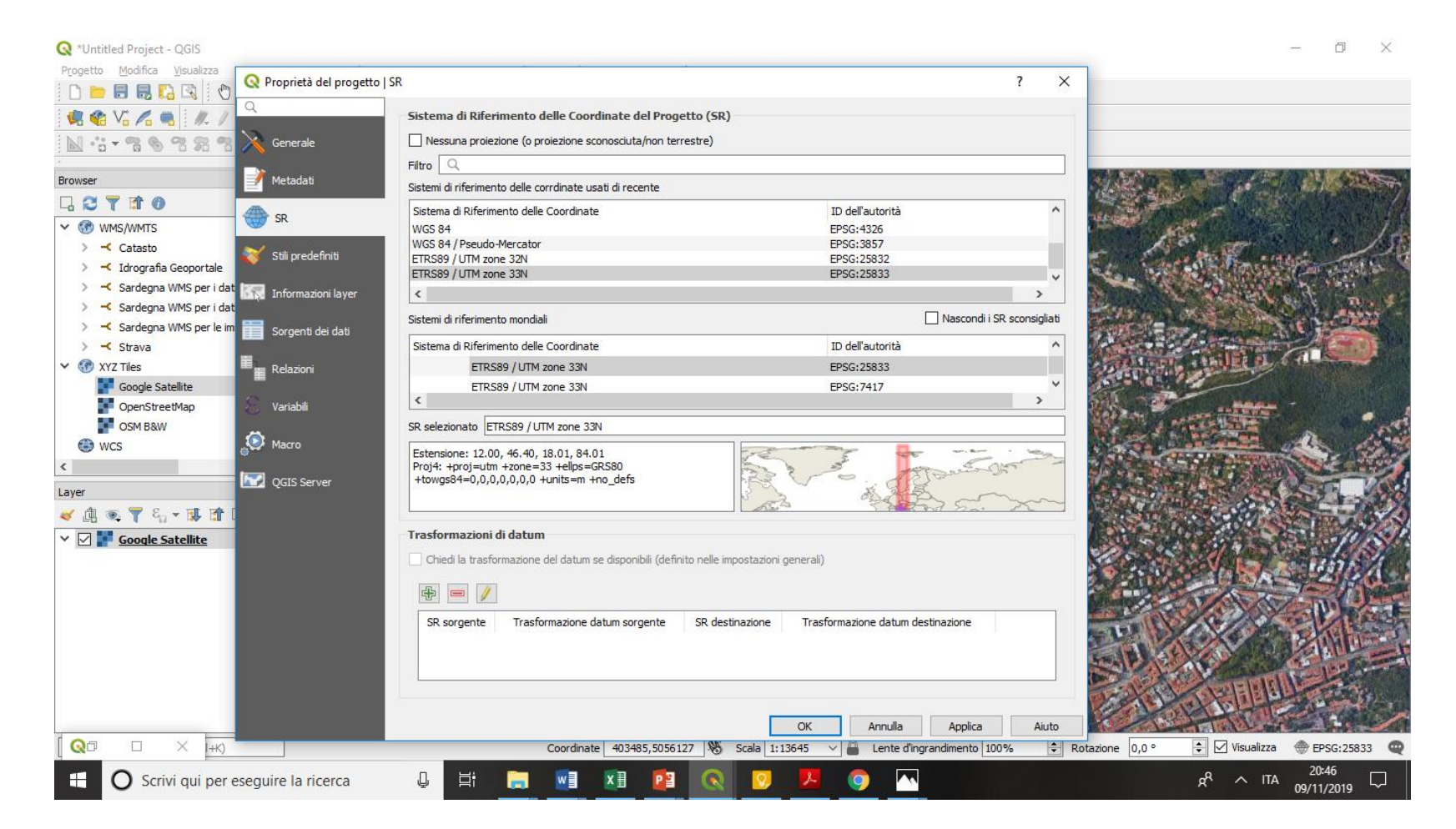

# Salvare il progetto (con nome) E salvare spesso....

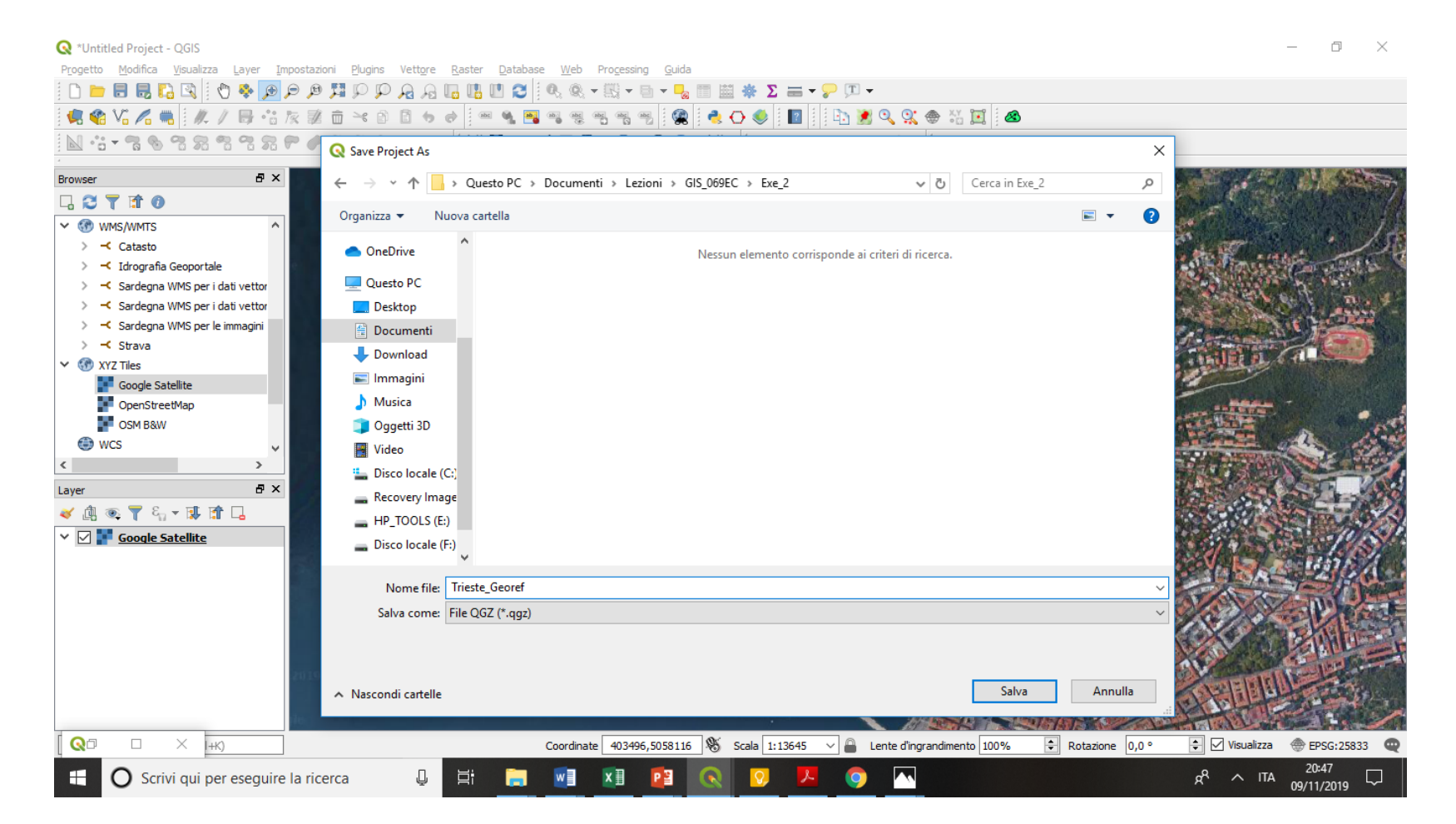

## Studiare la carta caricata su QGIS e l'immagine da caricare Cercare punti omologhi (GCP di coordinate note)

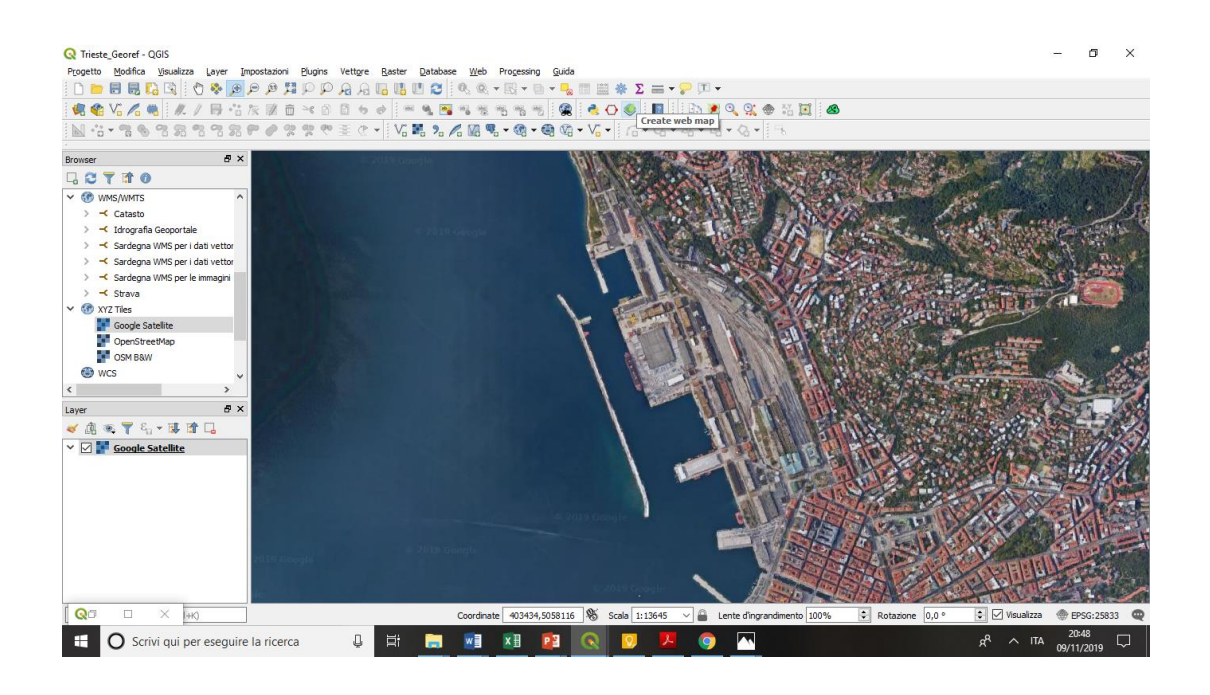

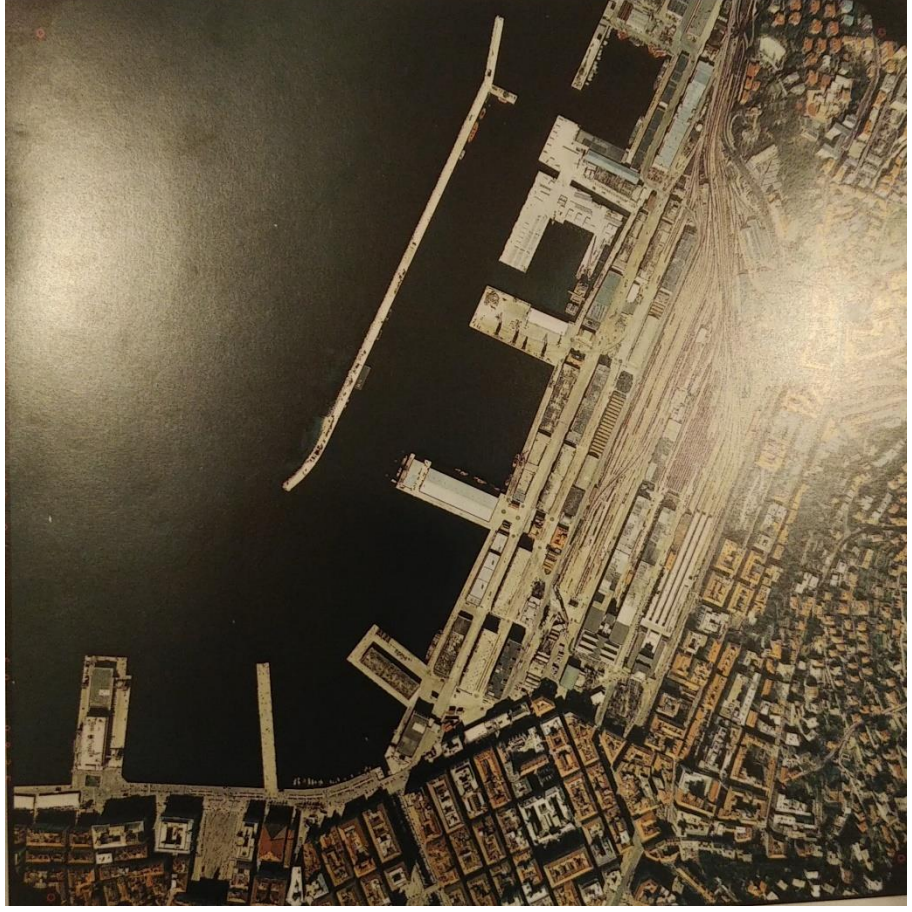

## Avviare il Raster -> Georeferencer

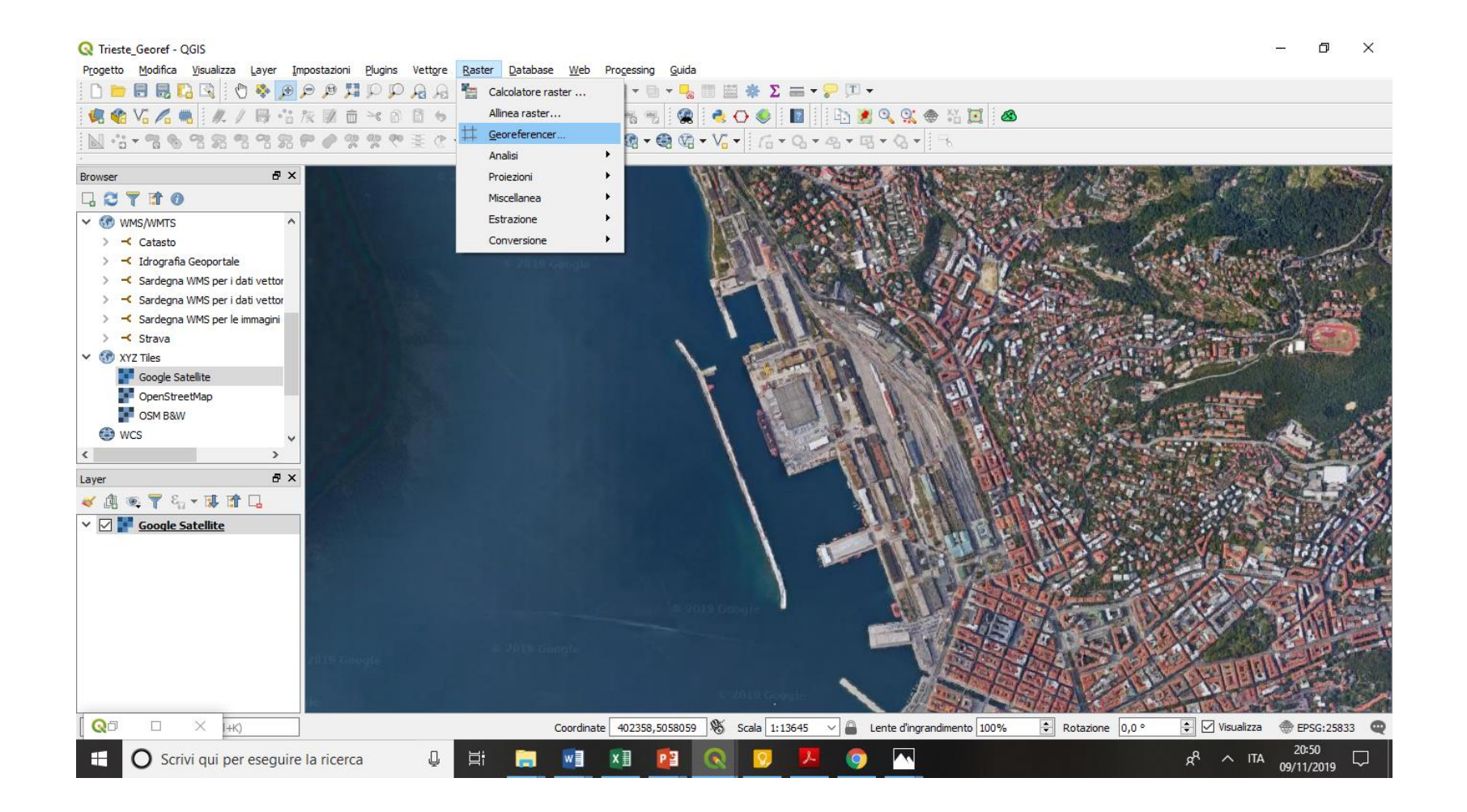

# Selezionare File->Open Raster e selezionare immagine

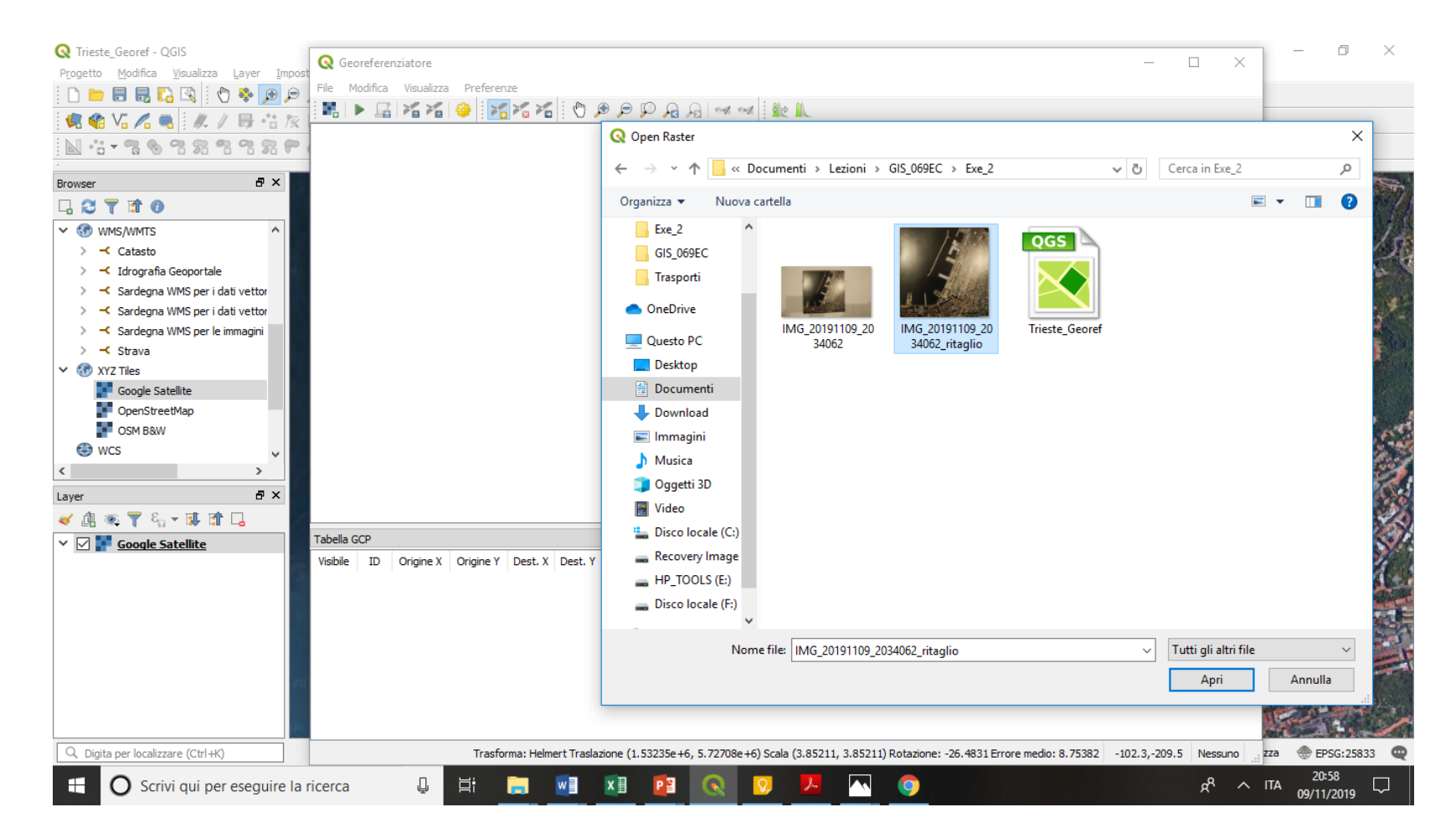

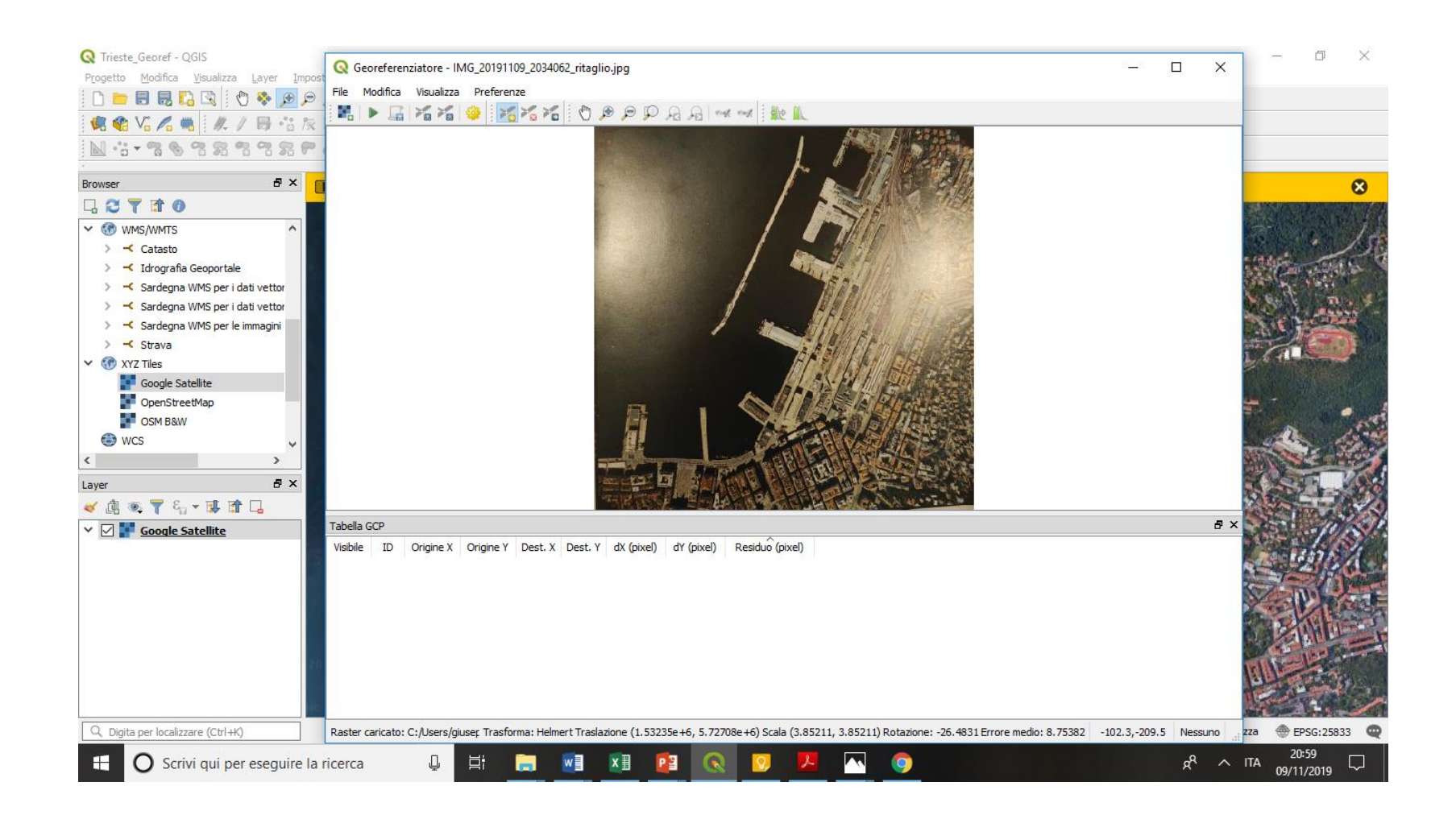

## Trovare coppie di punti noti: 1

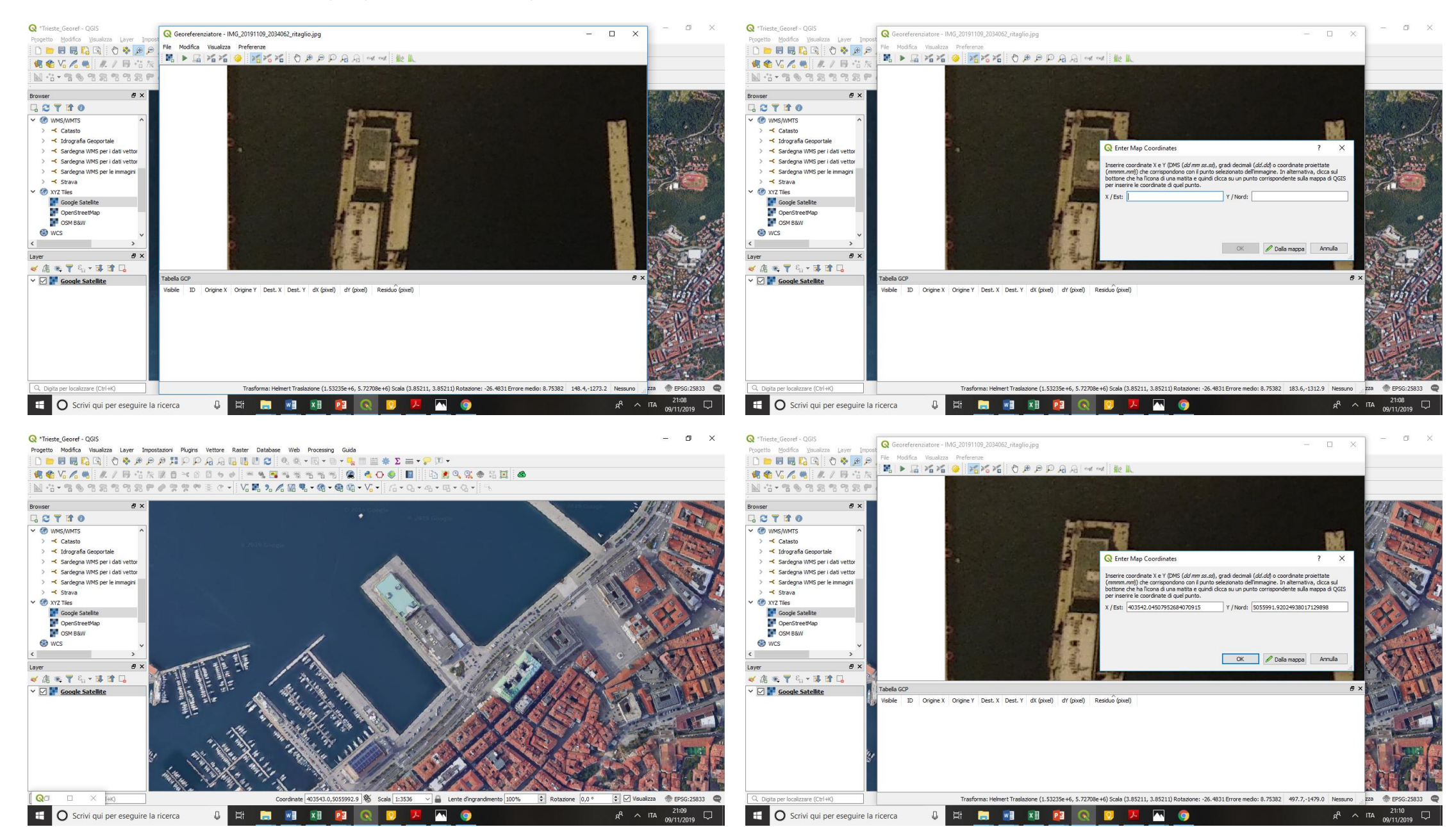

### Aggiungere un altro punto

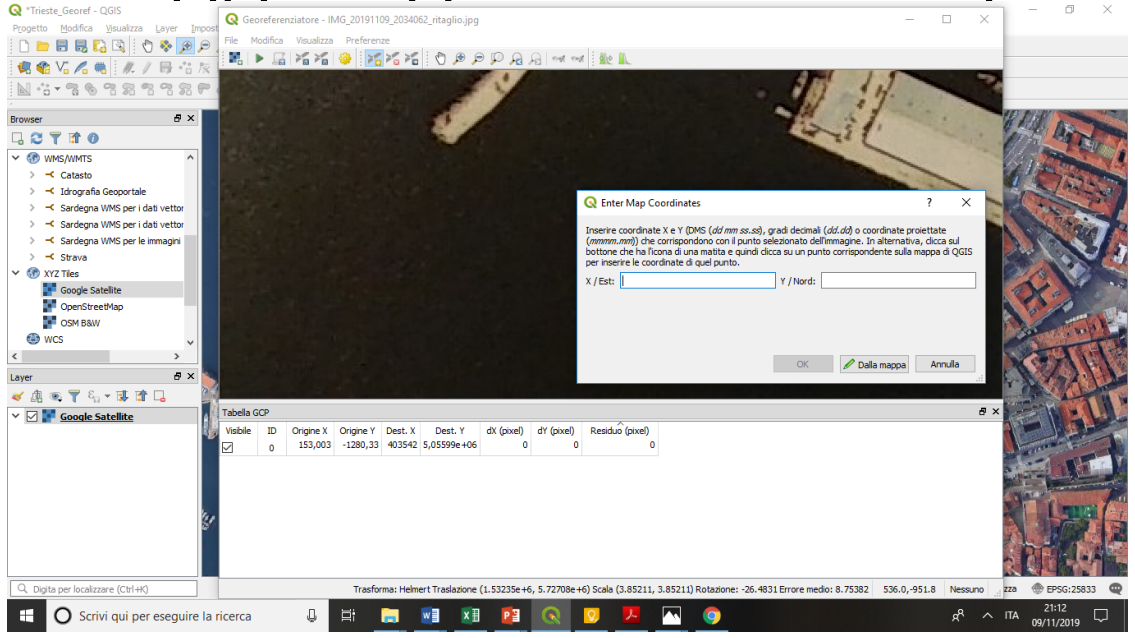

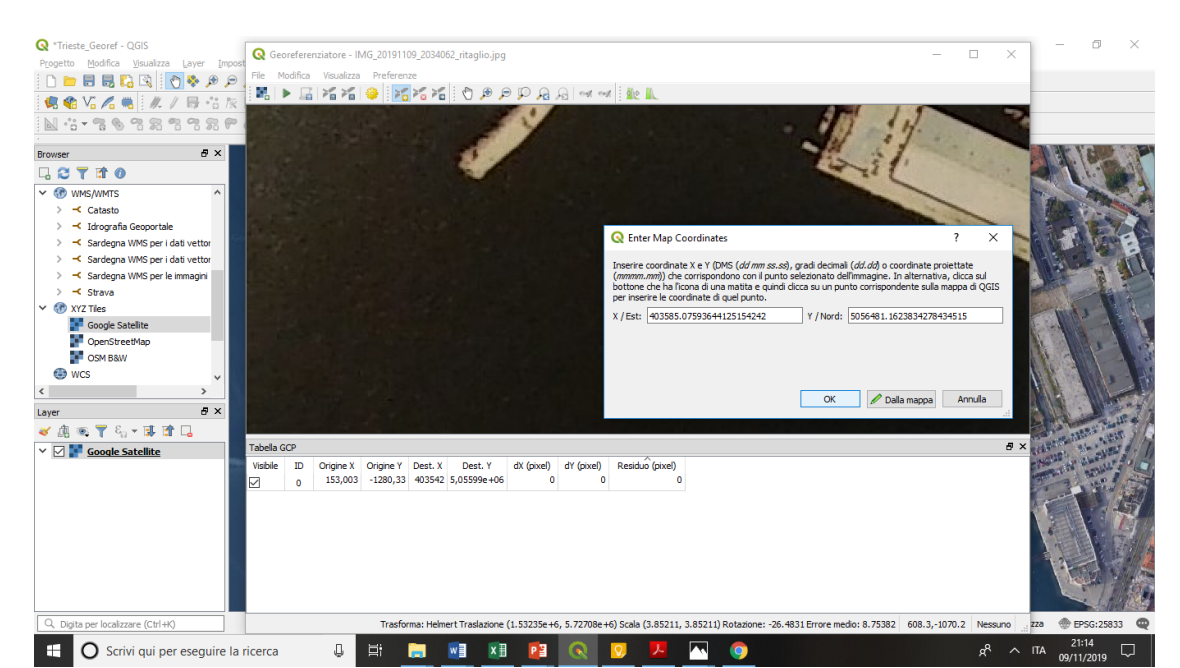

### Q \*Trieste\_Georef - QGIS - n x Progetto Modifica Visualizza Layer Impostazioni Plugins Vettore Raster Database Web Processing Guida 🤹 🌒 🗸 🦂 🥂 / 🖶 🍈 友 波 西 米 白 西 ち よ 🚿 🧏 🥦 物 物 物 物 物 😤 🛸 🔿 🌒 🖬 🗅 💆 🤤 🤮 🌾 🧰 🚳 GCT MO V 🛞 WMS/WMTS > -< Catasto > 🤫 Idrografia Geoportale > 🤸 Sardegna WMS per i dati vettor > - Sardegna WMS per i dati vettor > 🤸 Sardegna WMS per le immagini > - Strava 🗸 🛞 XYZ Tiles Google Satellite PopenStreetMap OSM B&W WCS < A 3 Laver ≪ 出 ∞ 〒 4、- 閉 雪 Ц ✓ ☑ I Google Satellite □ × (+K) QO Coordinate 403580.4,5056478.4 🕷 Scala 1:3536 🗸 🔒 Lente d'ingrandmento 100% 🗢 Rotazione 0,0 ° 🐑 🗹 Visualizza 🗶 EPSG:25833 📿 x<sup>Q</sup> ^ ITA 21:13 C Scrivi qui per eseguire la ricerca л w 🛛 🗴 🗍 🔁

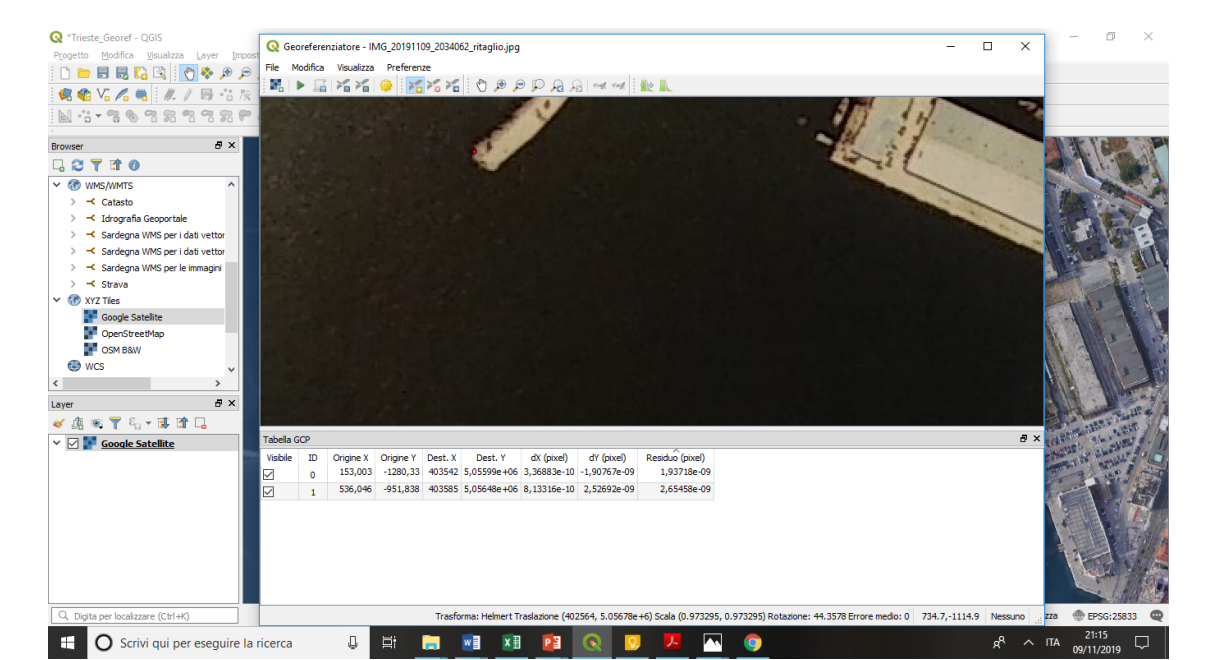

### ...e un terzo....

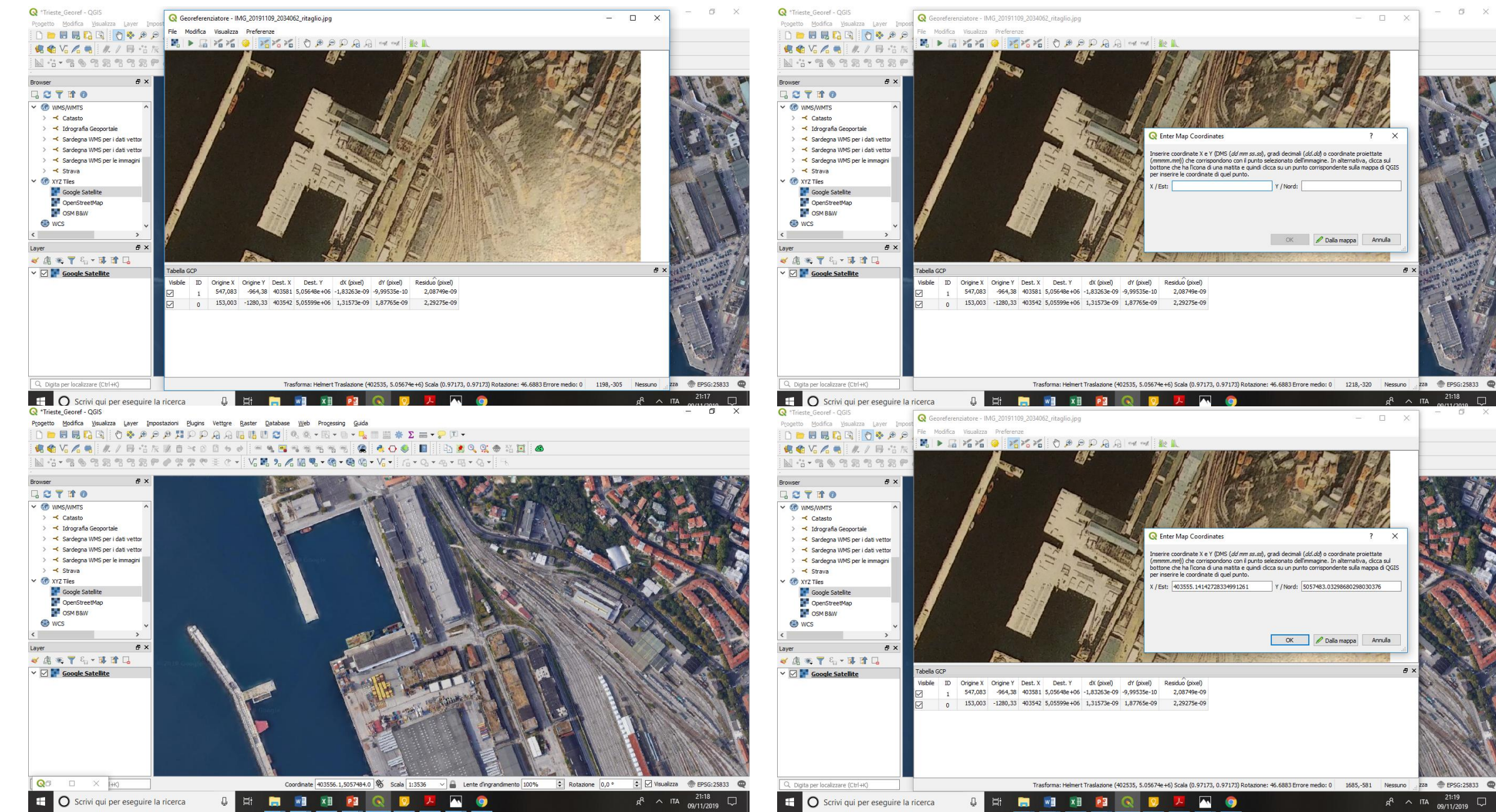

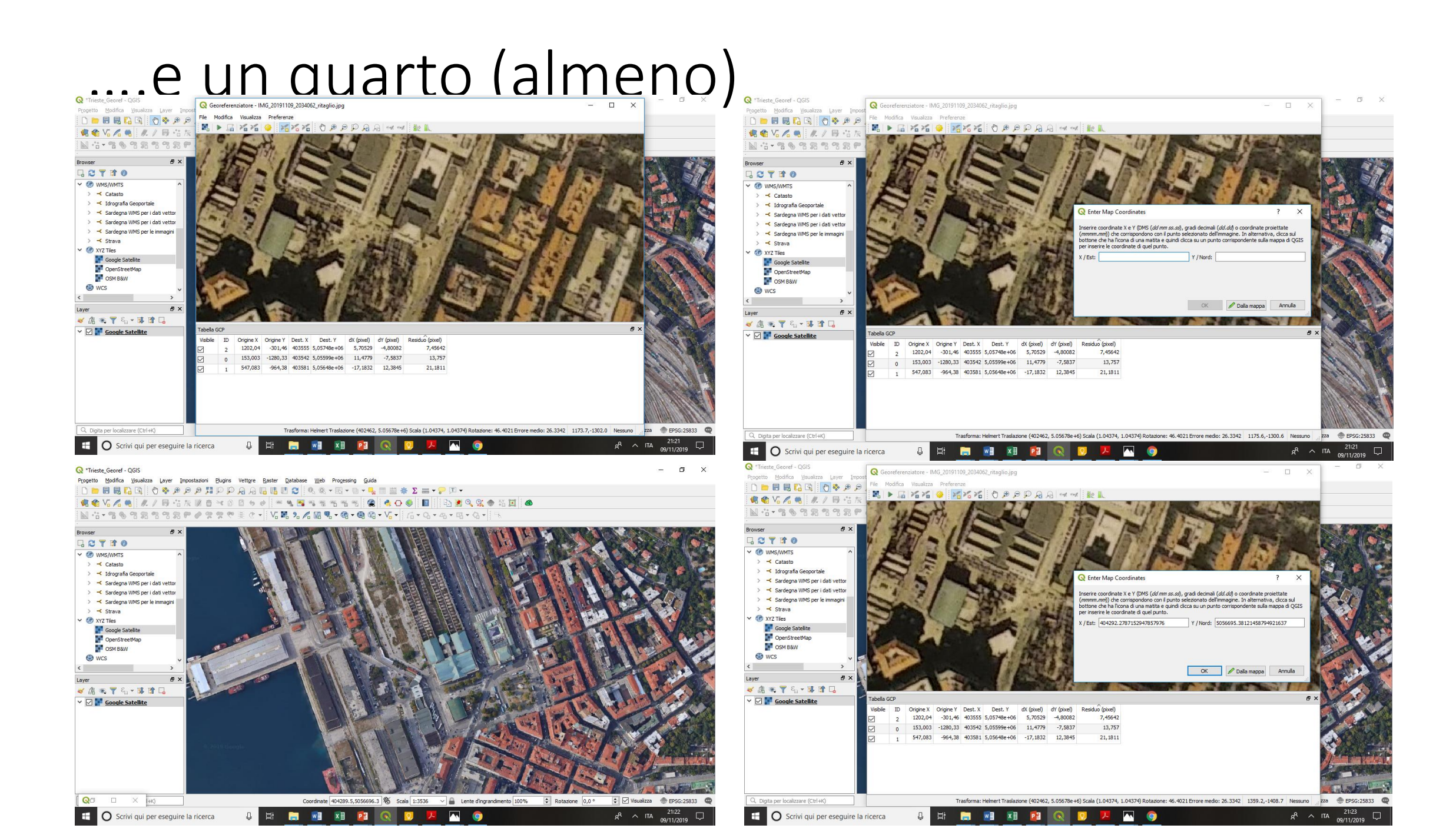

# Almeno quattro punti per georeferenziare un'immagine

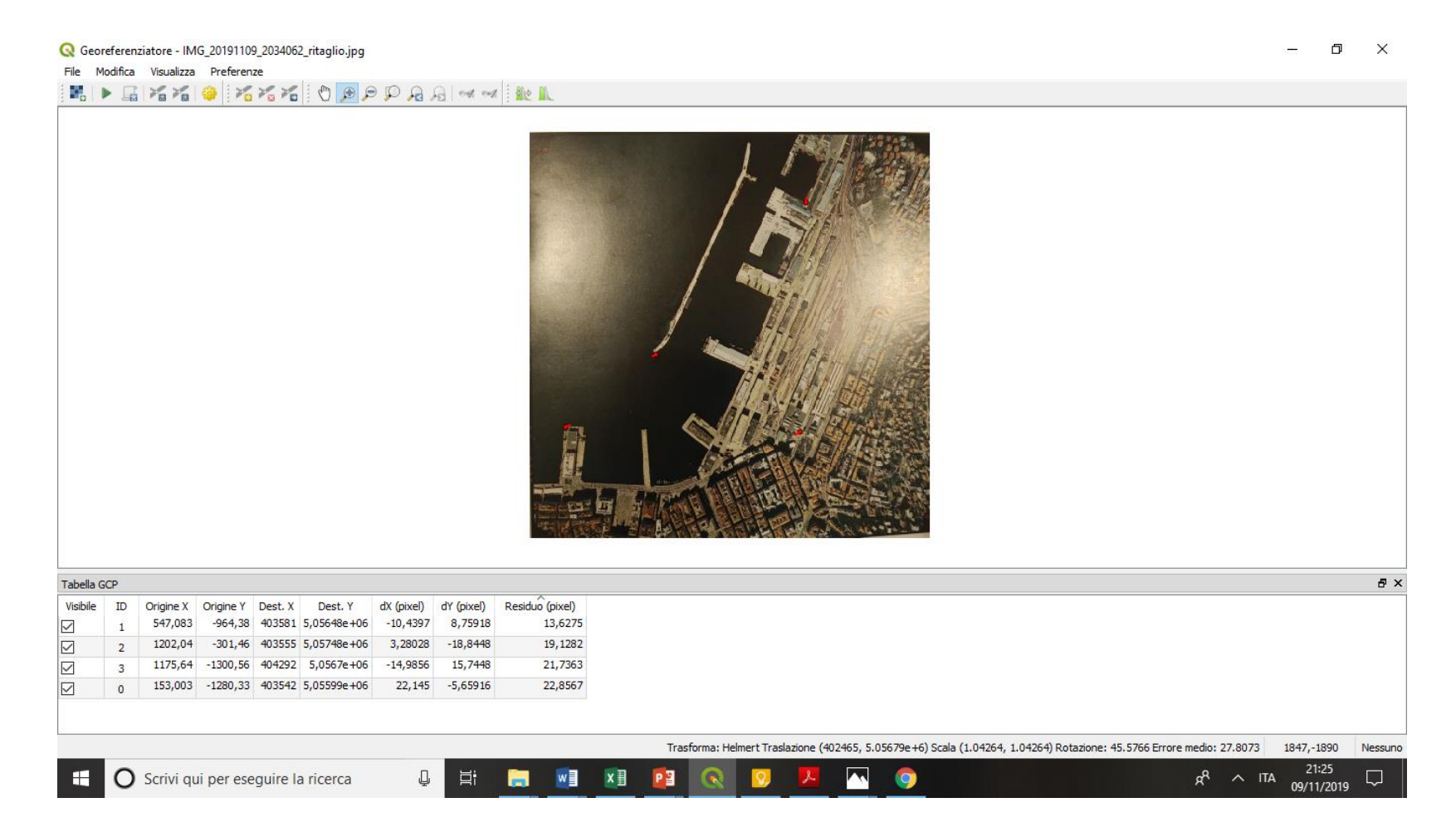

## Preferenze -> Impostazioni di trasformazione

| 🞗 Geo       | referen  | iziatore - IM | G_20191109 | 9_2034062_ritaglio.jpg |                  |                                                                                               | — —                                   |  |
|-------------|----------|---------------|------------|------------------------|------------------|-----------------------------------------------------------------------------------------------|---------------------------------------|--|
| ile N       | lodifica | Visualizza    | Preferen   | ze                     |                  |                                                                                               |                                       |  |
|             |          |               | 🌞 🔀        | 🏄 🍋 🕴 🏓 🔎              | » 🖗 🗛 🔍          | Q Transformation Settings ? X                                                                 |                                       |  |
|             |          |               |            |                        |                  | Parametri di trasformazione                                                                   |                                       |  |
|             |          |               |            |                        |                  |                                                                                               |                                       |  |
|             |          |               |            |                        |                  |                                                                                               |                                       |  |
|             |          |               |            |                        |                  | Metodo di ricampionamento Vicino piu prossimo                                                 |                                       |  |
|             |          |               |            |                        |                  | SR di destinazione SR del progetto: EPSG:25833 - ETRS89 / U ▼                                 |                                       |  |
|             |          |               |            |                        |                  | Impostazioni in uscita                                                                        |                                       |  |
|             |          |               |            |                        |                  | Raster in uscita xe_2/IMG_20191109_2034062_ritaglio_modificato.tif 🚳                          |                                       |  |
|             |          |               |            |                        |                  | Compressione None 👻                                                                           |                                       |  |
|             |          |               |            |                        |                  | Crea solo il world file (trasformazioni lineari)                                              |                                       |  |
|             |          |               |            |                        |                  | Usa 0 per la trasparenza dove necessario                                                      |                                       |  |
|             |          |               |            |                        |                  | Imposta la risoluzione finale                                                                 |                                       |  |
|             |          |               |            |                        |                  | Orizzontale 0,00000                                                                           |                                       |  |
|             |          |               |            |                        |                  | Verticale -1,00000                                                                            |                                       |  |
|             |          |               |            |                        |                  | Report                                                                                        |                                       |  |
|             |          |               |            |                        |                  | Genera una mappa pdf                                                                          |                                       |  |
|             |          |               |            |                        |                  | Genera un rapporto pdf                                                                        |                                       |  |
|             |          |               |            |                        |                  | Carica in QGIS una volta eseguito                                                             |                                       |  |
| Tabella GCP |          |               |            |                        |                  |                                                                                               |                                       |  |
| ibile       | ID       | Origine X     | Origine Y  | Dest. X Dest. Y        | dX (pixel) dY (p | (el) Re                                                                                       |                                       |  |
|             | 1        | 547,083       | -964,38    | 403581 5,05648e+06     | -10,4397 8,7     | 918                                                                                           |                                       |  |
|             | 2        | 1202,04       | -301,46    | 403555 5,05748e+06     | 3,28028 -18,     | 448 OK Annulla Aiuta                                                                          |                                       |  |
|             | 3        | 1175,64       | -1300,56   | 404292 5,0567e+06      | -14,9856 15,     |                                                                                               |                                       |  |
|             | 0        | 153,003       | -1280,33   | 403542 5,05599e+06     | 22,145 -5,6      | 916 22,8567                                                                                   |                                       |  |
|             |          |               |            |                        |                  |                                                                                               |                                       |  |
|             |          |               |            |                        |                  | Trasforma: Helmert Traslazione (402465, 5.05679e+6) Scala (1.04264, 1.04264) Rotazione: 45.57 | 56 Errore medio: 27.8073 -1900,112 Nr |  |
|             |          | C             |            | autor la staanse       |                  |                                                                                               | -8 0 170 21:26                        |  |
|             |          | Scrivi qu     | ii per ese | guire la ricerca       | Ŷ.               |                                                                                               | 09/11/2019                            |  |

## Avvia georeferenzatore

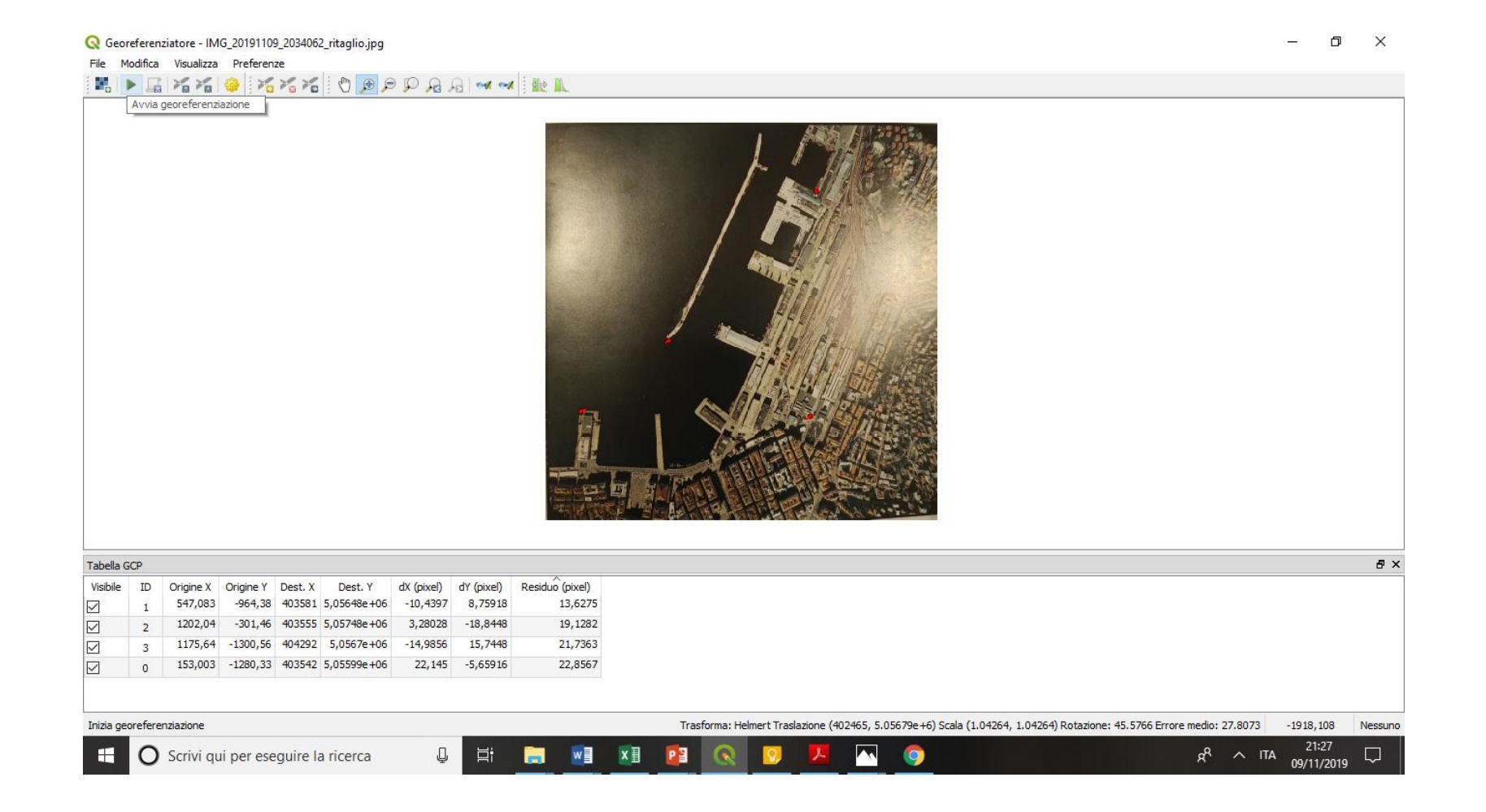

## Georeferenziazione corretta!

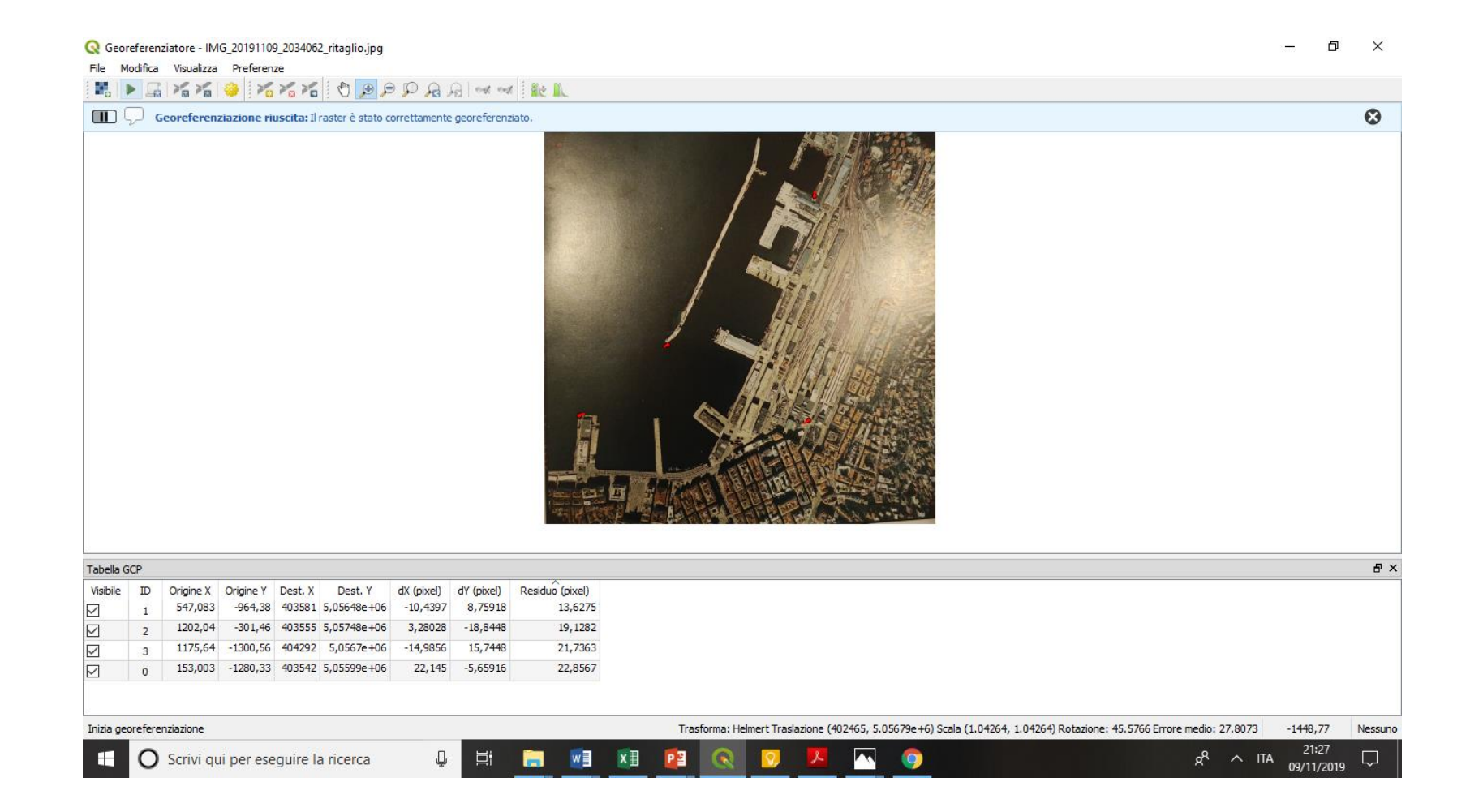

### L'immagine è stata ruotata e 'adattata' allo sfondo georeferenziato

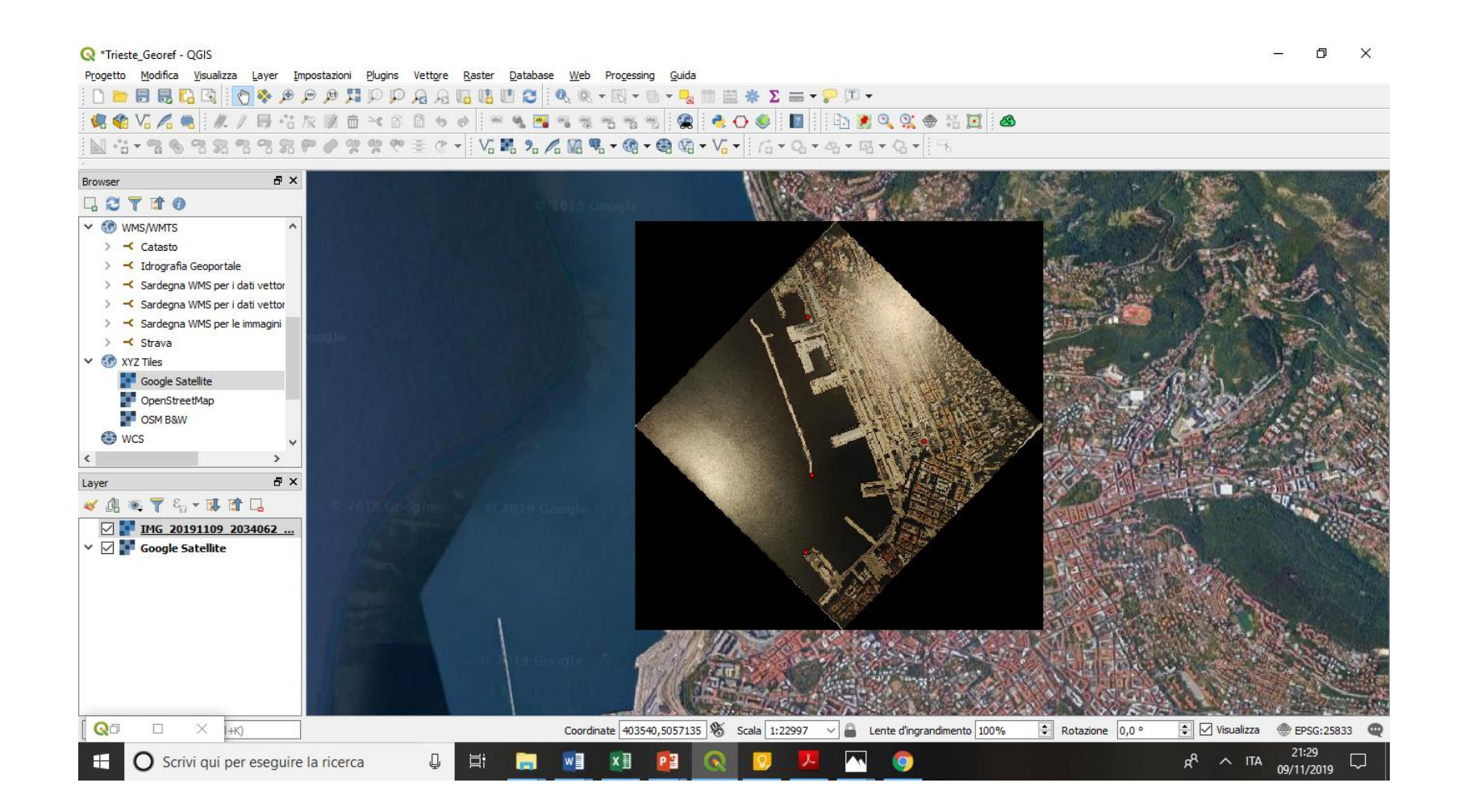

## Eliminare i pixel neri e impostare la trasparenza

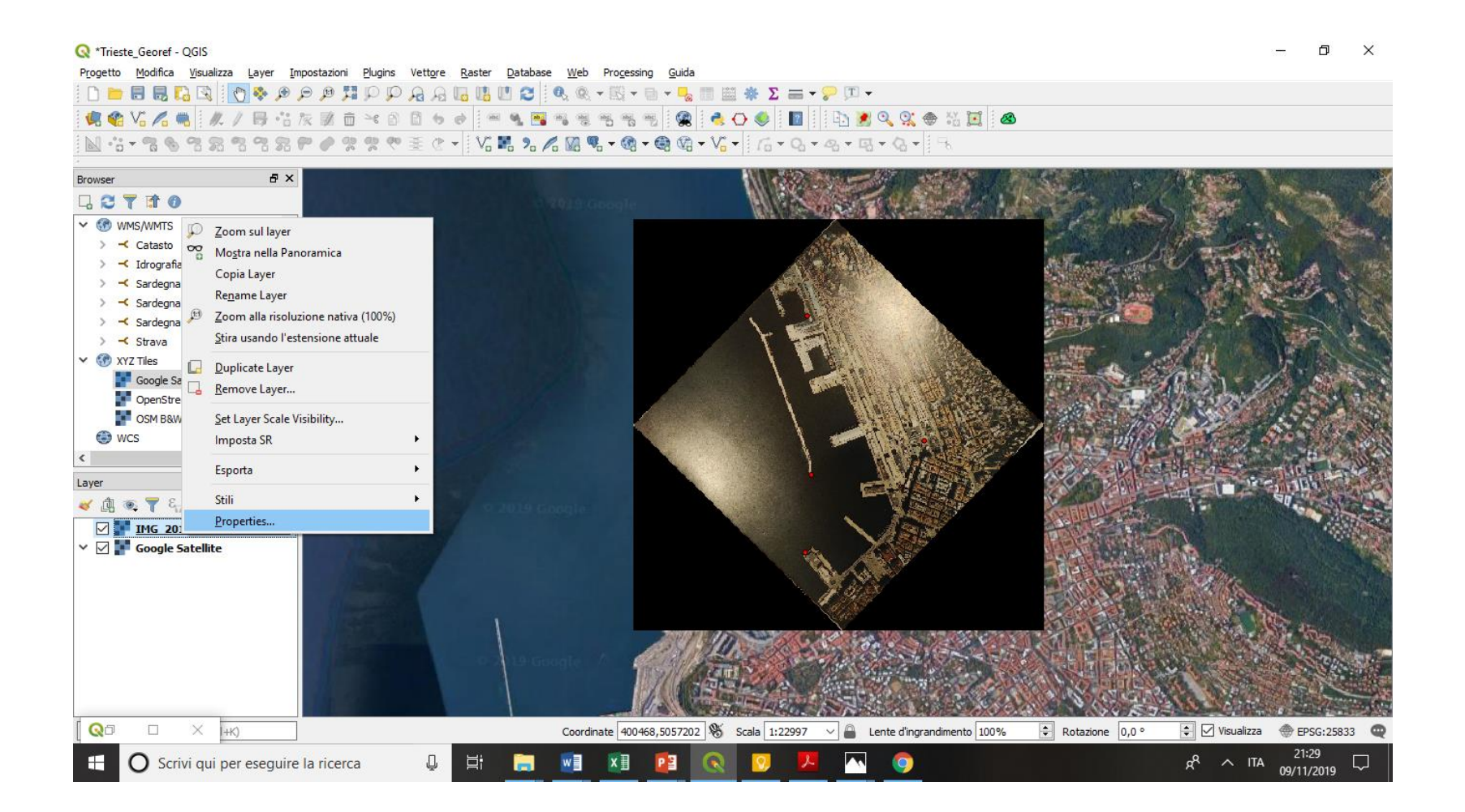

## Impostare trasparenza del layer e dei pixel neri

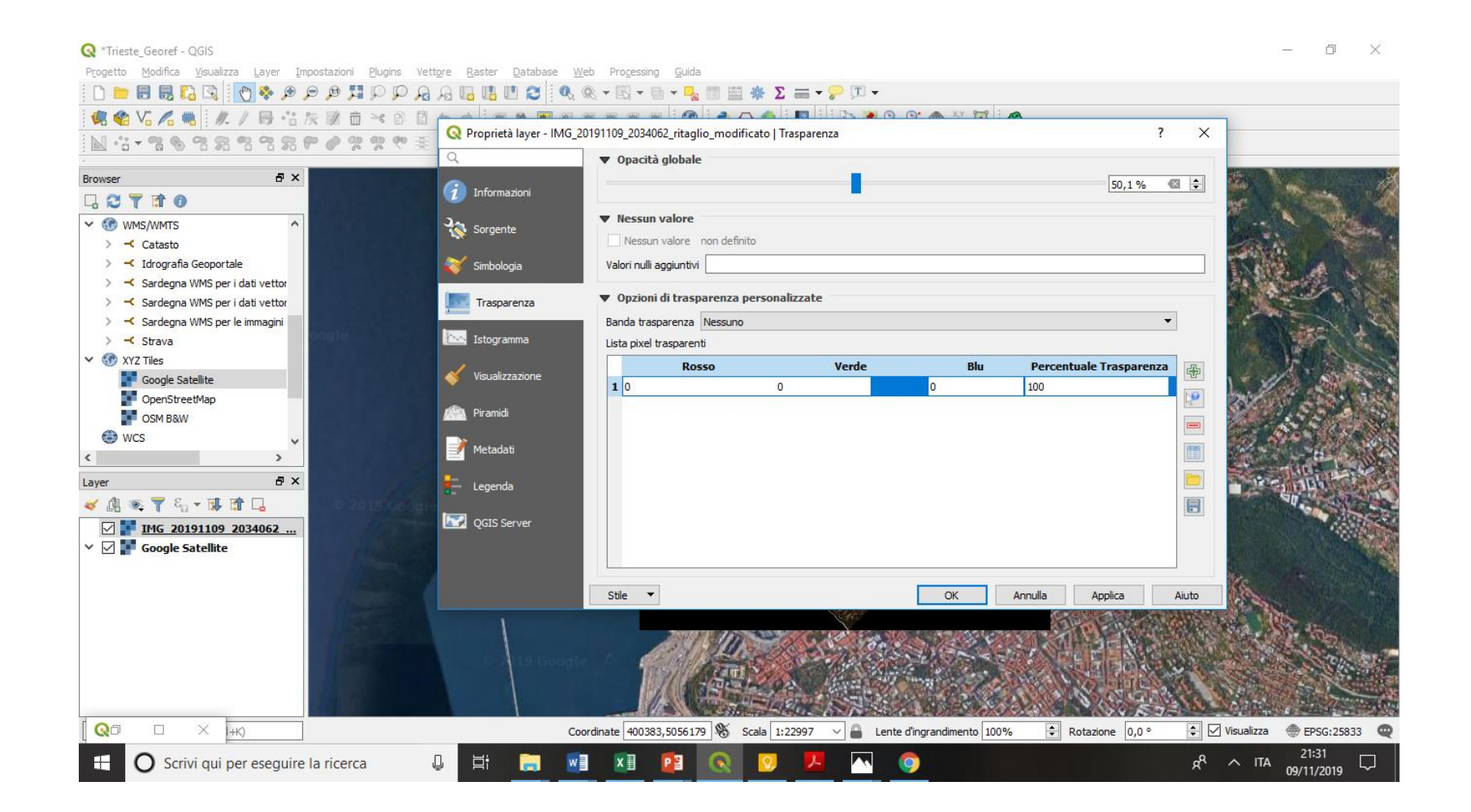

# L'immagine è stata sovrapposta e georeferenziata

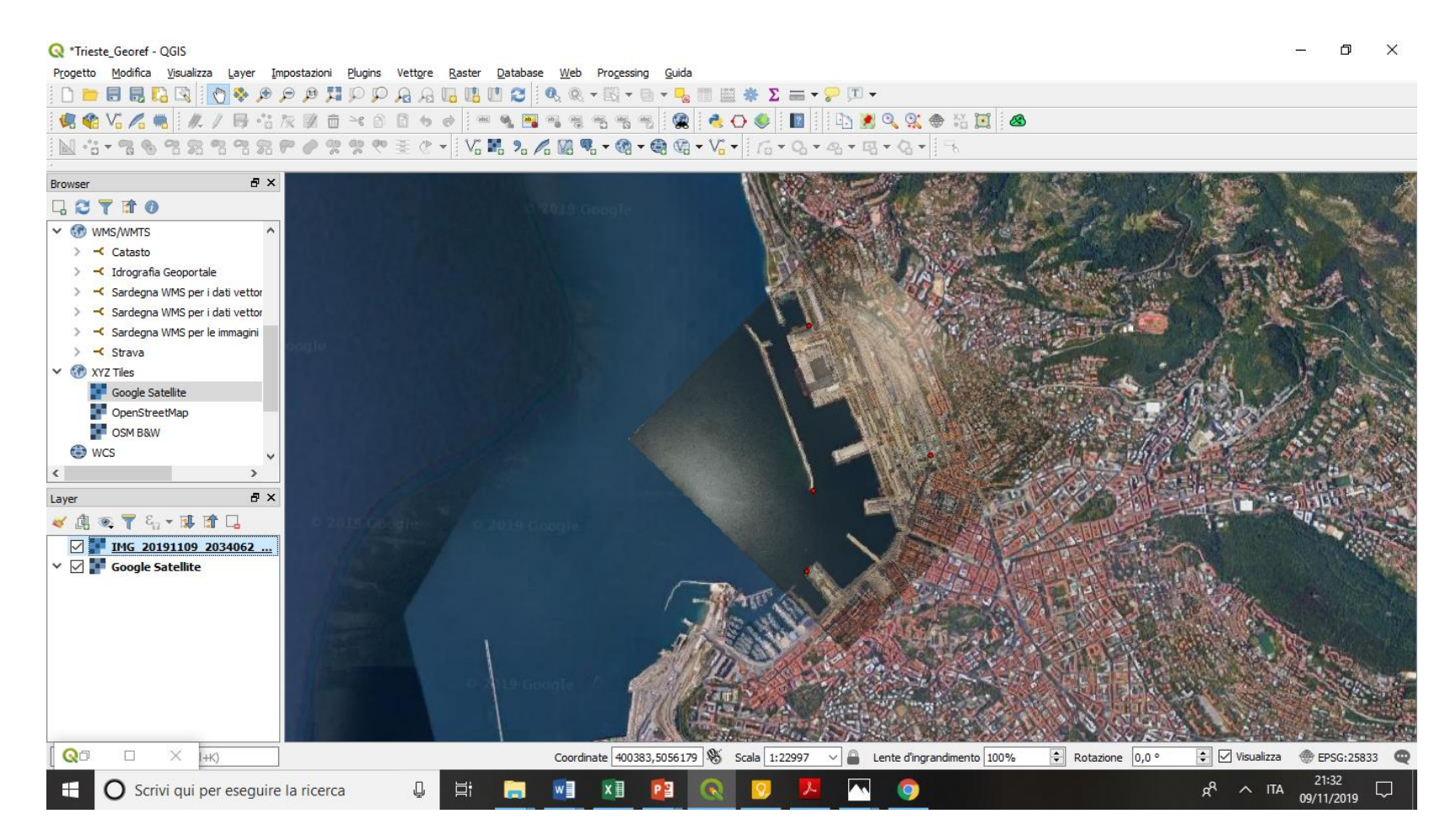

## Se si vuole perfezionare la georeferenziazione, aggiungere dei punti doppi e replicare l'operazione

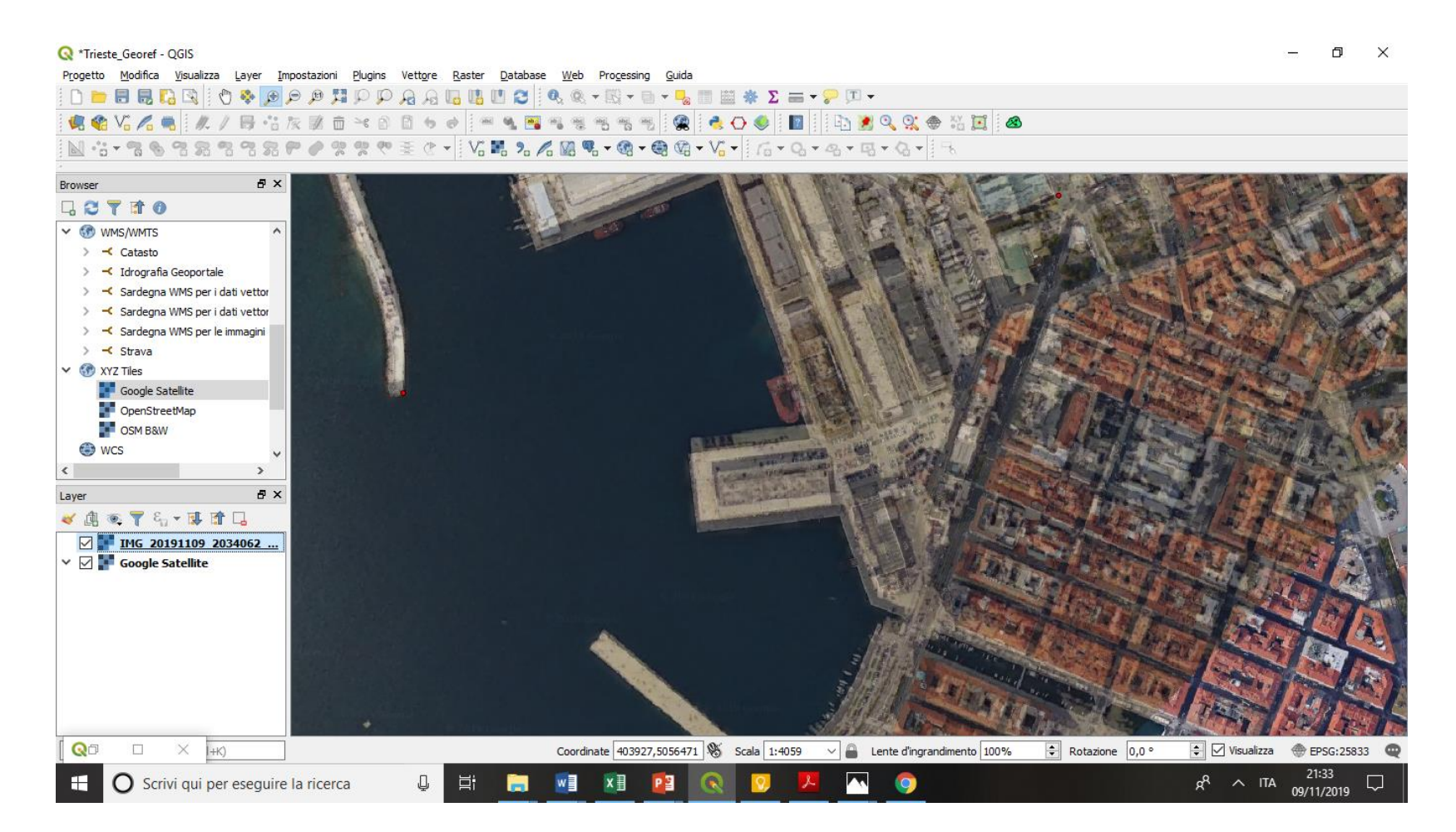

# Georeferenziazione dopo il raffittimento dei punti

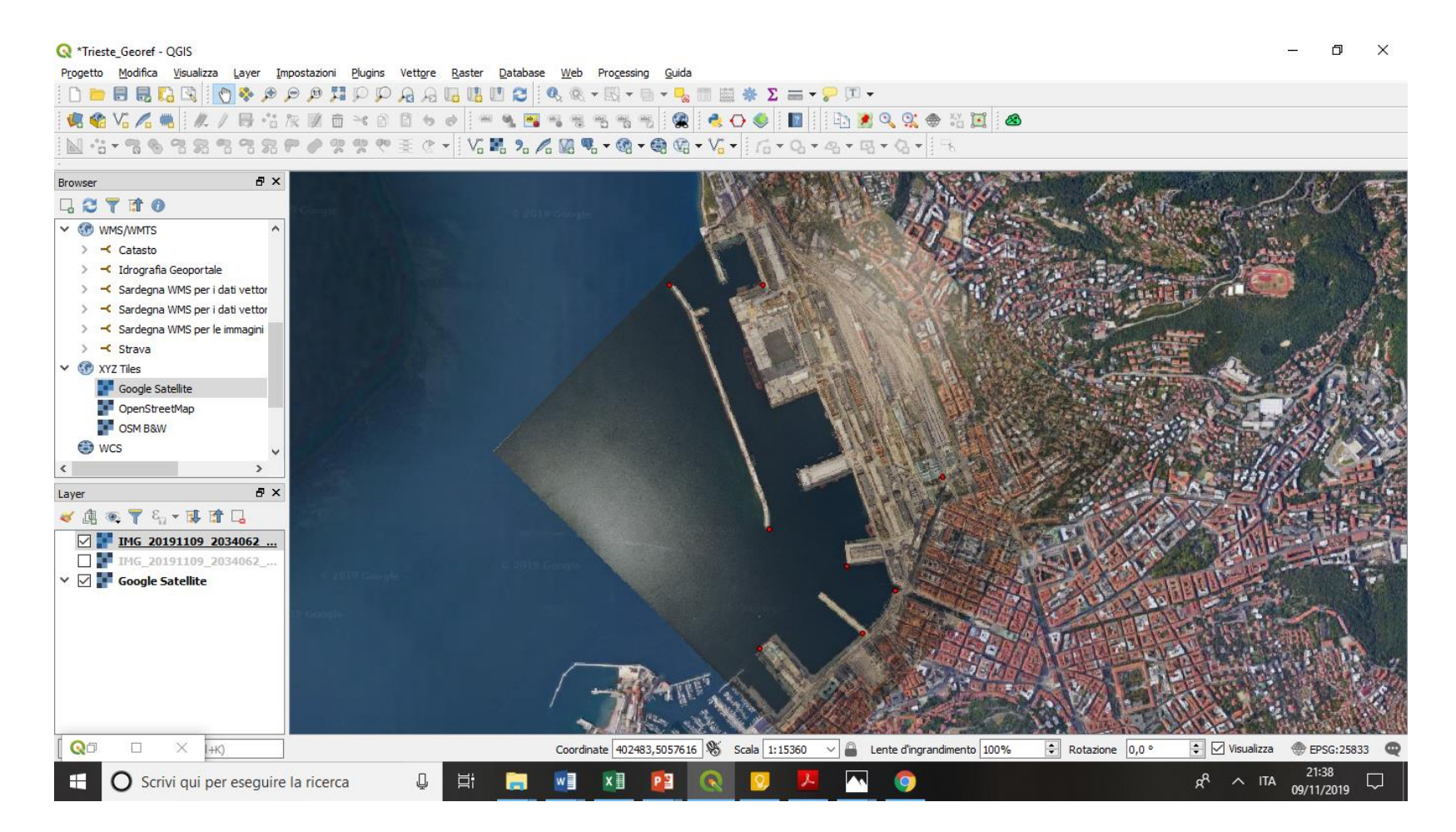